https://wiki.micylou.com/index.php/How\_To\_Disable\_File\_Grouping\_In\_Windows\_11/10

## How To Disable File Grouping In Windows 11/10

How To Disable File Grouping In Windows 11/10

| Source:        | DataSource           |
|----------------|----------------------|
| Language:      | <u>Français</u>      |
| <b>Topic:</b>  | <u>Microsoft</u>     |
| SubTopic:      | <u>Windows</u>       |
| Last Edit By:  | <u>DochyJP</u>       |
| LastEdit:      | 2022-02-16           |
| Document type: | <b>Documentation</b> |
| Status:        | Active               |
| Access:        | free                 |

Download this page as PDF

## **Disable File grouping for one folder**

It is a relatively simple and straightforward method that will work when you wish to Disable File grouping for one folder only.

- Open File Explorer and navigate to the folder where you wish to disable file grouping.
- Right-click anywhere in the folder.
- Select Group by > None.

It will disable file grouping for that particular single folder only.

## **Disable File grouping for all the folders**

This method is an extension of the first method. After following the steps in the first method, hit the following key combinations in the given order to open Folder Options:

• ALT + V

- Then, ALT + Y
- Lastly, ALT + O

Navigate to the View tab.

|         | /cions  |                                                                 |                      |  |
|---------|---------|-----------------------------------------------------------------|----------------------|--|
| General | View    | Search                                                          |                      |  |
| Folde   | r views |                                                                 |                      |  |
|         |         | You can apply this view (such as I<br>all folders of this type. | Details or Icons) to |  |
|         |         | Apply to Folders                                                | eset Folders         |  |
| Advan   | ced set | ings:                                                           |                      |  |
| File    | es and  | olders                                                          | ~                    |  |
|         | Always  | show icons, never thumbnails                                    |                      |  |
|         | Always  | file icon on thumbnails                                         |                      |  |
|         | Display | file size information in folder tips                            |                      |  |
|         | Display | the full path in the title bar                                  |                      |  |
|         | Hidden  | files and folders                                               |                      |  |
|         | Don     | t show hidden files, folders, or driv                           | es                   |  |
|         | Hide e  | v hidden files, folders, and drives                             |                      |  |
| H H     | Hide e: | tensions for known file types                                   |                      |  |
|         | Hide fo | der merge conflicts                                             |                      |  |
|         | Hide pr | otected operating system files (Red                             | commended)           |  |
|         |         |                                                                 |                      |  |
|         |         |                                                                 | Restore Defaults     |  |
|         |         |                                                                 |                      |  |
|         |         |                                                                 |                      |  |

Under the section of Folder views, select Apply to Folders.

Select Apply and then select OK.

It will disable file grouping on all folders on that computer listed in File Explorer.